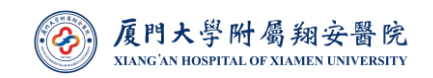

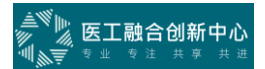

# 厦门大学附属翔安医院

# 供应商操作手册

V2.0 版

编制人:朱宗达

审核人: 戚晓军

2023年7月16日

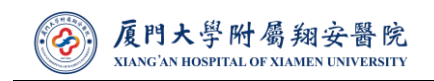

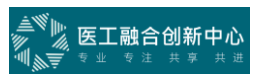

# 目录

| —、 | 调研中心    | 3 |
|----|---------|---|
| Ξ、 | 合同管理    | 4 |
| 三、 | 验收建账    | 4 |
| 四、 | 培训中心    | 6 |
| 五、 | 质保金申请退还 | 7 |
| 六、 | 来访登记    | 7 |
| 七、 | 发票开具    | 8 |

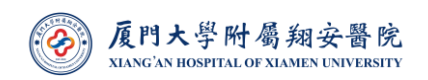

为提高双方工作效率,医院特编制供应商操作手册,请广大供应商参考手册做好相关工作,同时欢迎提出宝贵建议。

### 一、调研中心

请各位供应商关注医院官网(https://xah.xmu.edu.cn/)"公开采购信息" 栏目,同时在智管行供应商平台(http://s.imtda.com/#/)进行注册。注意: 一定要填写完整信息,然后可联系设备物资部(0592-2889249)进行审核。

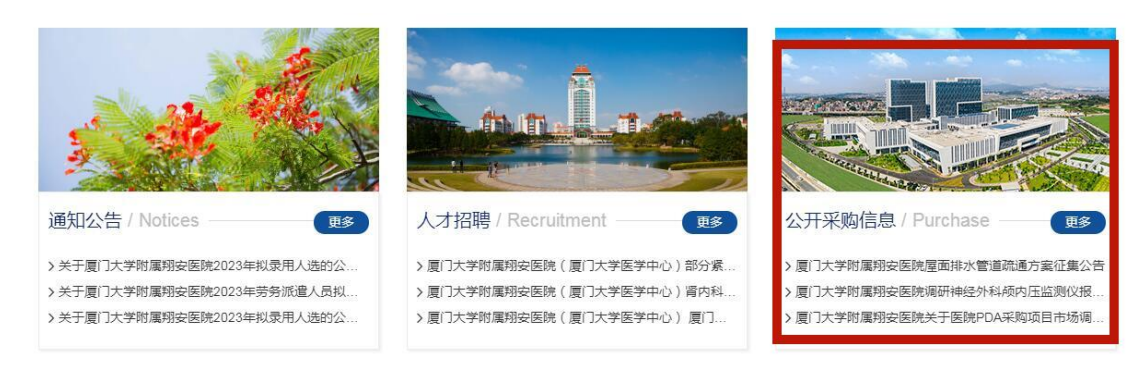

### 图 1. 医院官网"公开采购信息"栏目

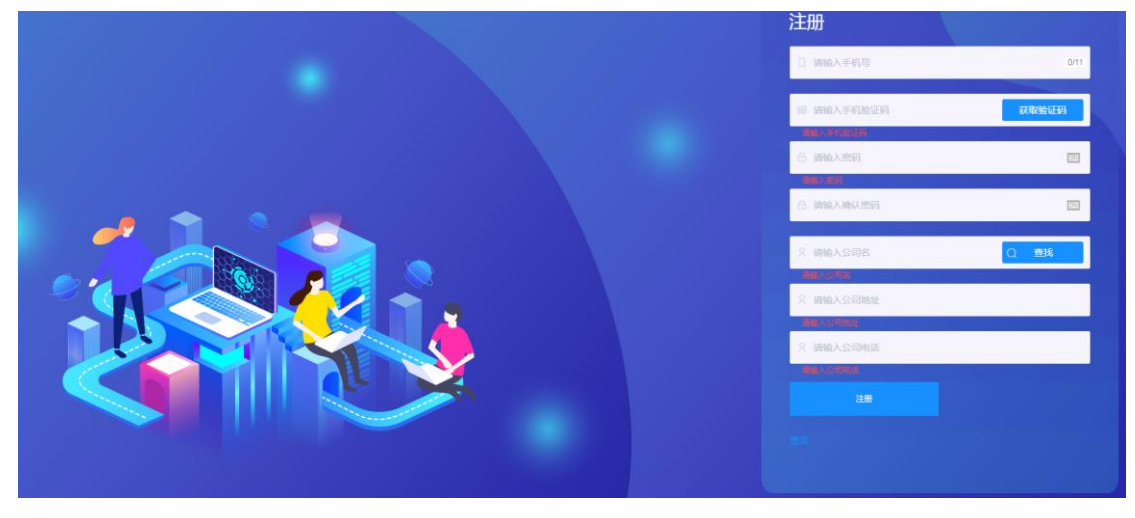

图 2. 智管行供应商平台注册界面

审核通过后,在调研中心界面搜索拟报名项目,并点击"提交资料"进入填写界面,注意:1、相关信息一定要提交完整,避免驳回导致的时间精力浪费;2、资质材料命名格式,举例:生产企业营业执照(公司名字),如"生产企业营业执照(腾讯科技有限公司)"。

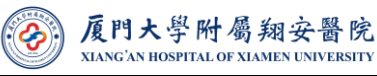

| 智管行供应商平台 | 1.5 回 来和新建 > D | 「御田中心                                                                                                    |        |                     |                     | ::   | 5 0 O 🔵 9                 |
|----------|----------------|----------------------------------------------------------------------------------------------------|--------|---------------------|---------------------|------|---------------------------|
|          | 合質页 回来!        |                                                                                                    |        |                     |                     |      |                           |
| 图 聪明中心   |                |                                                                                                    |        |                     |                     |      |                           |
| 验收讓账     | 调研项目名 IMI      | AA用用作用名 杨春 新选用中排机器 💛 O 西班                                                                                                    |        |                     |                     |      |                           |
|          | 和研究的           | 和题                                                                                                    | 状态     | 创建时间                | 结束时间                | 点击次数 | 18/7                      |
|          | 62             | 增业图映调研伸组外科师内压监测仪服若公告                                                                                                    | 已发布    | 2023-07-10 18:24:30 | 2023-07-16 00:00:00 | 17   | (#16)<br>15(2)(#14)       |
|          |                |                                                                                                    |        |                     |                     |      | 國研究政                      |
|          | 61             | 厦门大学的屋哨安面除调研思明陈区康复料建设医学关系一批服名公告                                                                                                    | 已发布    | 2023-06-30 14:44:40 | 2023-07-10 17:00:00 | 81   | 评情<br>揭交资料                |
|          |                |                                                                                                    |        |                     |                     |      | 國國際主要                     |
|          |                |                                                                                                    |        |                     |                     |      | 洋橋                        |
|          | 60             | PHSociesane WebFinness 7Land OZ FilmHL系 GELW 的公告                                                                                                    | 已发布    | 2023-06-27 16:33:04 | 2023-07-03 00:00:00 | 13   | 100.55.9014<br>(第11155)10 |
|          | 10             |                                                                                                    | 794    | 0000 00 00 11 15 55 | 2022 02 20 00 00 00 |      | (#10)                     |
|          | 03             | HIX IS IS WITH HIM IS A BUT IS IS BUT IS IS A BUT IS A BUT IS A B | E13270 | 2020-00-26 14:40:00 | 2023-00-30 00.00.00 | 00   | mouth+                    |

🖹 医工融合创新中心

### 图 3. 智管行调研中心界面

| 生产企业营业执照:                                              |
|--------------------------------------------------------|
| 教士走动                                                   |
| 只能上传doc,xis,ppt,txt,pdf,png,jpg,jpeg,文件                |
| 医疗器械生产许可证:                                             |
| 点击上传                                                   |
| 只能上传doc,xis,ppt,txt,pdf,png,jpg,jpeg,文件                |
| 医疗器械注册证:                                               |
| 点击上传                                                   |
| 只能上传doc , xis , ppt , bt , pdf , png , jpg , jpeg , 文件 |
| 供应商营业执照:                                               |
| 点击上传                                                   |
| 只能上传doc,xis,ppt,txt,pdf,png,jpg,jpeg,文件                |
| 供应商医疗器械经营许可证                                           |
| 向土市                                                    |
| 只能上传doc , xis , ppt , bt , pdf , png , jpg , jpeg , 文件 |
| 法人授权及身份证:                                              |
| 点击上传                                                   |

图 4. 调研项目信息填写界面

# 二、合同管理

在接到医院采购经办老师通知签订合同后,大家可登录智管行供应商平台"验 合同管理"模块,会看到一条签订合同单子,大家点击编辑进入合同编写阶 段。

## 三、验收建账

装机时一定要保存好相关纸质材料,在接到医院采购经办老师通知验收 后,大家可登录智管行供应商平台"验收建账"模块,会看到一条建账单子。

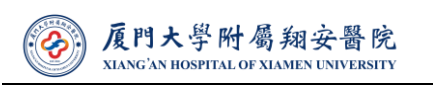

**注意:** 1、验收材料命名格式,举例:投标文件(科室+项目名称),如"投标 文件(器官移植中心呼吸机)"; 2、设备信息界面**尽量**填写完整,采购经办 老师会补充。

| ▲ <sup>11</sup><br>21<br>21<br>21<br>21<br>21<br>21<br>21<br>21<br>21<br>21 | 12 日本時世現 > 日始收建年 |                   |                              |              |           | 11 BL Ø             | - ## 2 0 |
|-----------------------------------------------------------------------------|------------------|-------------------|------------------------------|--------------|-----------|---------------------|----------|
|                                                                             | 合 首页 图 朱访登记      | C Howard ×        |                              |              |           |                     |          |
|                                                                             | 联系人 街船入联系人       | 采购单号 前编入采购需求单号    | 验收单号。 南城入经农业务号               | 中请状态 语适任中语议员 | .∼ 0 ±8   |                     |          |
| 8                                                                           | 采购需求单            | 号 验收业务号           | 申请状态                         | 科室石称         | 項目名称      | 申請时间                | 操作       |
| 培训中心                                                                        | VXZBXQ20220      | 0023 YSJZ20230002 | 正式環交                         | 將仍到          | 便搞式电动引流音装 | 2023-06-29 16:57:00 | -        |
| Mathia 27                                                                   |                  |                   | 共1条 10条页 - 《                 | 1 ) 前往 1 页   |           |                     |          |
|                                                                             |                  | 图 5.              | 验收建账列表                       | 表界面          |           |                     |          |
|                                                                             |                  |                   |                              |              | 编辑验收      | 建账                  |          |
| 附件信息 i                                                                      | 设备信息             |                   |                              |              |           |                     |          |
|                                                                             | 投标文件:            | 点击上传              |                              |              |           |                     |          |
|                                                                             |                  | 只能上传doc,xls,pp    | ot , txt , pdf , png , jpg , | jpeg , 文件    |           |                     |          |
|                                                                             | 设备照片:            | 点击上传              |                              |              |           |                     |          |
|                                                                             |                  | 只能上传doc,xls,p;    | ot , txt , pdf , png , jpg , | jpeg , 文件    |           |                     |          |
|                                                                             | 说明书:             | 点击上传              |                              |              |           |                     |          |
|                                                                             |                  | 只能上传doc,xls,p;    | ot , txt , pdf , png , jpg , | jpeg , 文件    |           |                     |          |
|                                                                             | 随货同行单:           | 点击上传              |                              |              |           |                     |          |
|                                                                             |                  | 只能上传doc,xls,pp    | ot , txt , pdf , png , jpg , | jpeg , 文件    |           |                     |          |
|                                                                             | 保修卡:             | 点击上传              |                              |              |           |                     |          |
|                                                                             |                  | 只能上传doc,xls,pp    | pt,txt,pdf,png,jpg,          | jpeg , 文件    |           |                     |          |
|                                                                             | 合格证:             | 点击上传              |                              |              |           |                     |          |
|                                                                             |                  | 只能上传doc,xls,pp    | pt , txt , pdf , png , jpg , | jpeg , 文件    |           |                     |          |

图 6. 上次验收电子版材料界面

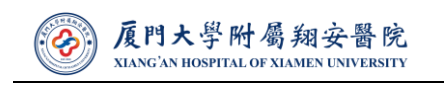

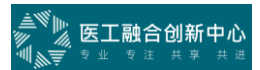

 第钼验收建账

 院件信息
 设备信息

### 图 7. 填写设备信息界面

|       |                      |       | 设备详情          |       | ×               |
|-------|----------------------|-------|---------------|-------|-----------------|
| 设备名称: | 请输入设备名称              | 通用名称: | 请输入通用名称       | 生产厂家: | 请输入生产厂家         |
| 型号规格: | 请输入型号规格              | 序列号:  | 请输入序列号        | 单价:   | - 0 +           |
| 编码分类: | 请输入编码分类              | 资产类别: | 请输入资产类别       | 风险等级  | 请输入风险等级         |
| 是否进口: | ○ 是 ○ 否              | 生产国家: | 请输入生产国家       | 到货日期: | <b>崮 选择到货日期</b> |
| 安装日期: | 箇 选择安装日期             | 保修期限: | 请输入保修期限       | 价值类型: | 请输入价值类型         |
| 仓库;   | ○ 医疗设备仓库 ○ 医疗小设备仓库 ○ | 材料仓库  |               |       |                 |
|       |                      |       | <b>确</b> 定 取消 |       |                 |

图 8. 填写设备具体信息界面

四、培训中心

医院不再使用以前的纸质版培训表格,全面实行线上培训。

装机培训前或者临时申请培训前,各供应商在智管行供应商平台"培训中 心"模块点击"添加"按钮。注意:1、请至少设置 5-8 道题目,并把选项及答 案录入;2、上传 PPT 等培训材料至附件处;3、联系采购经办老师给出二维 码,便于在科室现场给临床老师扫码签到&答题。

微信端亦可填写,不过为了方便录入题目,尽量使用 PC 端。

|           | 智管行供应商平台 | 다 또 문제에서 (1991년) (1991년) | 52 (S | • 👤 | 游客~ |
|-----------|----------|----------------------------------------------------------------------------------------------------|-------|-----|-----|
| 合前页       | 网 给切成百日  | ○首页 图示约据记 图 给心理标 图 给心理标 ■ 给心理目 ×                                                                                                    |       |     |     |
| 回<br>采购管理 |          | 1987 IIIIA IIIIA IIIIA IIIIIIIIIIIIIIIIIII                                                                                                    |       |     |     |
| 回<br>绘训中心 |          | 1 出 地切勝号 台球人 按原人 地议注题 地议时有 地议时间 地议时间 地议时间 地议时度 状态 通过距裂 争加人政                                                                                                    | 通过    | 操作  |     |
| 回<br>基础设置 |          | \$720sf                                                                                                    |       |     |     |
|           |          | 其0数 10批項 > ( 1 ) 税往 1 頁                                                                                                    |       |     |     |

图 9. 智管行供应商培训项目列表界面

| <b>厦門大</b><br>XIANG'AN HO | 学附屬翔安醫院<br>PITAL OF XIAMEN UNIVERSITY | Y    |     |     | , <sup>產幣</sup> 戶<br>第一次<br>11, <sub>21</sub> 章 11, | <b>工融合创新中</b> |
|---------------------------|---------------------------------------|------|-----|-----|-----------------------------------------------------|---------------|
|                           |                                       | 添加   |     |     |                                                     | $\times$      |
| 授课人 请输入授资                 | λ                                     |      |     |     |                                                     |               |
| 培训类别 🔵 使用类                | ○ 维护类                                 |      |     |     |                                                     |               |
| 培训主题 请输入培训                | 主题                                    |      |     |     |                                                     |               |
| 培训内容 请输入培训                | 内容                                    |      |     |     |                                                     |               |
| 培训时间                      | 训时间                                   |      |     |     |                                                     |               |
| 培训地点 请输入培训                | 地点                                    |      |     |     |                                                     |               |
| 授课方式 🔘 线上                 | ○ 线下                                  |      |     |     |                                                     |               |
| 培训对象 请输入培训                | 対象                                    |      |     |     |                                                     |               |
| 通过所需题数 - 0                | +                                     |      |     |     |                                                     |               |
| 添加题目                      |                                       |      |     |     |                                                     |               |
| 期日                        |                                       | ž    | 垣项  |     | 签安                                                  | 掃作            |
| ACC 14                    | 选项一                                   | 选项二  | 选项三 | 选项四 | Pi ste                                              | 1361 1        |
|                           |                                       | 暂无数据 | 2   |     |                                                     |               |
| 上传附件 选择文件                 |                                       |      |     |     |                                                     |               |
|                           |                                       |      |     |     |                                                     |               |
|                           |                                       | 取消   | 确定  |     |                                                     |               |

图 10. 培训项目填写界面

## 五、质保金申请退还

请各位供应商明确合同的甲方,

如甲方为医院,验收材料需提供:1、质保金申请退还书(附件1);2、 验收报告;3、质保金支付凭证流水。

如甲方为学校,验收材料需提供:1、质保金申请退还书(附件1);2、 验收报告;3、质保金支付凭证流水;4.合同复印件。

**注意:** 质保金申请退还的确认是由科室和设备物资部共同确认方可,请各 供应商请相关科室主任确认并在质保金申请退还书签字,然后送至设备物资部 经办老师确认。

## 六、来访登记

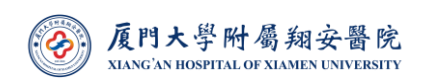

为构建清正廉洁的新型医商关系,营造风清气正的医疗环境,医院制定供 应商来访接待管理规定,明确供应商来访的预约登记和审批流程。根据纪检监 察室老师梳理的流程,实现来访登记功能模块。请各位供应商来访前一定要进 行登记,并联系相关归口管理部门老师审核。

微信端亦可填写。

| ● 報告行                                                                                                    | 5<br>5<br>5<br>5<br>5<br>5<br>5<br>5<br>5<br>7<br>5<br>5<br>7<br>5<br>7<br>5<br>7<br>5<br>7<br>5 | <ul> <li>公前页</li> <li>○前页</li> <li>中時状态</li> </ul> | <ul> <li>&gt; 回 未訪登记</li> <li>回 未訪登记     <li>回 未訪登記     <li>回 未訪登記     <li>回 未訪登記     <li>回 未訪登記     <li>回 未訪登記     <li>回 未訪登記     <li>回 未訪登記     <li>回 未訪登記     <li>回 未訪登記     <li>回 未訪登記     <li>回 本訪登記     <li>回 本訪登記     <li>回 本訪登記     <li>回 本訪登記     <li>回 本訪登記     <li>回 本訪登記     <li>回 本訪登記     <li>回 本訪登記     <li>回 本訪登記     <li>回 本訪登記     <li>回 本訪登記     </li> <li>回 本訪登記     </li> <li>回 本訪登記      </li> <li>回 本訪登記      </li> <li>回 本訪登記      </li> <li>回 本訪登記      </li> <li>回 本訪登記     </li> <li>回 本訪登記     </li> </li> <li>回 本訪登記      </li> <li>回 本訪登記      </li> <li>回 本訪登記      </li> <li>回 本訪登記      </li> <li>回 本訪登記      </li> <li>回 本訪登記     </li> </li> <li>回 本訪登記      </li> </li> </li> </li></li></li></li></li></li></li></li></li></li></li></li></li></li></li></li></li></ul> |       | 월 培训项目<br>C 西府 + 溪加                                    |       |       |      |      |          | 0 8 4 | 0 👤 398- |
|----------------------------------------------------------------------------------------------------|--------------------------------------------------------------------------------------------------|----------------------------------------------------|----------------------------------------------------------------------------------------------------|-------|--------------------------------------------------------|-------|-------|------|------|----------|-------|----------|
| <ul> <li>(1) 日本</li> <li>(1) 日本</li> <li>(1) 日本<td>8<br/>512</td><td><ul> <li>合 首页</li> <li>申請状态</li> </ul></td><td>日 来访登记<br/>诉选择中请状态<br/>预约来访时间</td><td></td><td><ul> <li>2 法训项目</li> <li>4 法加</li> <li>4 法加</li> </ul></td><td></td><td></td><td></td><td></td><td></td><td></td><td></td></li></ul>                                                                                                    | 8<br>512                                                                                         | <ul> <li>合 首页</li> <li>申請状态</li> </ul>             | 日 来访登记<br>诉选择中请状态<br>预约来访时间                                                                                                    |       | <ul> <li>2 法训项目</li> <li>4 法加</li> <li>4 法加</li> </ul> |       |       |      |      |          |       |          |
| 2011 ○ 首次<br>日<br>日<br>日<br>日<br>日<br>日<br>日<br>日<br>日<br>日<br>日<br>日<br>日                                                                                                    | 51212                                                                                            | 申请伏态                                               | 前选择中请状态<br>预约来访时间                                                                                                    | ~     | Q 西府 + 路知                                              |       |       |      |      |          |       |          |
| 日<br>1917年<br>日<br>1917年<br>日<br>1917<br>日<br>1917<br>日<br>19<br>1<br>19<br>1 |                                                                                                  |                                                    | 预约来访时间                                                                                                    | 1     |                                                        | -     |       |      |      |          |       |          |
| 14中心<br>18<br>14<br>14<br>15<br>16<br>16<br>16<br>16<br>16<br>16<br>16<br>16<br>16<br>16<br>16<br>16<br>16                                                                                                    |                                                                                                  |                                                    |                                                                                                    |       | 实际来访时间                                                 | 到访科室  |       | 所涉业务 | 预约状态 | 审核备注     | 创建时间  | 操作       |
| 8<br>新公王                                                                                                    |                                                                                                  |                                                    |                                                                                                    |       |                                                        |       |       | 誓无政振 |      |          |       |          |
|                                                                                                    |                                                                                                  |                                                    |                                                                                                    |       |                                                        |       |       |      |      |          |       |          |
|                                                                                                    |                                                                                                  |                                                    |                                                                                                    |       | 图 1                                                    | 1. 来访 | 登记列   | 间表界面 | Ī    |          |       |          |
|                                                                                                    |                                                                                                  |                                                    |                                                                                                    |       |                                                        | 提     | 交来访申诉 | E.   |      |          |       |          |
|                                                                                                    |                                                                                                  |                                                    |                                                                                                    |       |                                                        |       |       |      |      |          |       | ×        |
| 1.预约来访                                                                                                    | 访时间:                                                                                             |                                                    |                                                                                                    |       |                                                        |       |       |      |      |          |       |          |
| <ul> <li>选择预</li> </ul>                                                                                                    | 的来访时间                                                                                            |                                                    |                                                                                                    |       |                                                        |       |       |      |      |          |       |          |
| 2.单位名称                                                                                                    | 称:                                                                                               |                                                    |                                                                                                    |       |                                                        |       |       |      |      |          |       |          |
| 请输入单                                                                                                    | 自位名称                                                                                             |                                                    |                                                                                                    |       |                                                        |       |       |      |      |          |       |          |
| 3. 夹访人员·                                                                                                    |                                                                                                  |                                                    |                                                                                                    |       |                                                        |       |       |      |      |          |       |          |
| か生:                                                                                                    | <br>:•Z                                                                                          |                                                    |                                                                                                    |       | E¥                                                     | 포금국   |       |      | 自公司  | <u>.</u> |       |          |
| XII                                                                                                    |                                                                                                  |                                                    |                                                                                                    |       |                                                        |       |       |      | 304  |          |       |          |
| 1                                                                                                    |                                                                                                  |                                                    |                                                                                                    |       |                                                        |       |       |      |      |          |       |          |
| 2                                                                                                    |                                                                                                  |                                                    |                                                                                                    |       |                                                        |       |       |      |      |          |       |          |
| 3                                                                                                    |                                                                                                  |                                                    |                                                                                                    |       |                                                        |       |       |      |      |          |       |          |
|                                                                                                    |                                                                                                  |                                                    |                                                                                                    |       |                                                        |       |       |      |      |          |       |          |
| 4.到访科室:                                                                                                    | 2                                                                                                |                                                    |                                                                                                    |       |                                                        |       |       |      |      |          |       |          |
| Q 输入科                                                                                                    | 室名称进行                                                                                            | 搜索                                                 |                                                                                                    |       |                                                        |       |       |      |      |          |       |          |
| 5.来访事由月                                                                                                    | 1所涉业务:                                                                                           |                                                    |                                                                                                    |       |                                                        |       |       |      |      |          |       |          |
| ○ 药品                                                                                                    |                                                                                                  |                                                    |                                                                                                    |       |                                                        |       |       |      |      |          |       |          |
| <ul> <li>) 医学装着</li> <li>) 新材(計)</li> </ul>                                                                                                    |                                                                                                  |                                                    |                                                                                                    |       |                                                        |       |       |      |      |          |       |          |
| <ul> <li>○ 純切(0,0)</li> <li>○ 通用设备</li> </ul>                                                                                                    | 备                                                                                                |                                                    |                                                                                                    |       |                                                        |       |       |      |      |          |       |          |
| 后勤服务                                                                                                    | 务                                                                                                |                                                    |                                                                                                    |       |                                                        |       |       |      |      |          |       |          |
| ○ 信息建设                                                                                                    | 设                                                                                                |                                                    |                                                                                                    |       |                                                        |       |       |      |      |          |       |          |
| 6.来访事由:                                                                                                    | 1:                                                                                               |                                                    |                                                                                                    |       |                                                        |       |       |      |      |          |       |          |
| 洋细说明到                                                                                                    | 训访科室、来                                                                                           | 访事由、                                               | 是否宣介产品                                                                                                    | 品及宣介内 | 容等情况                                                   |       |       |      |      |          |       |          |
| 请输入来                                                                                                    | 际事由                                                                                              |                                                    |                                                                                                    |       |                                                        |       |       |      |      |          |       |          |
|                                                                                                    |                                                                                                  |                                                    |                                                                                                    |       |                                                        |       |       |      |      |          |       |          |
|                                                                                                    |                                                                                                  |                                                    |                                                                                                    |       |                                                        |       |       |      |      |          |       |          |

打开画板

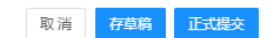

图 12. 来访登记填写信息

七、发票开具

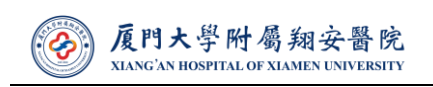

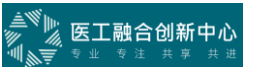

开票前请联系采购经办老师,确认开票内容,同时,请严格依照下图中 的财务格式要求开票。

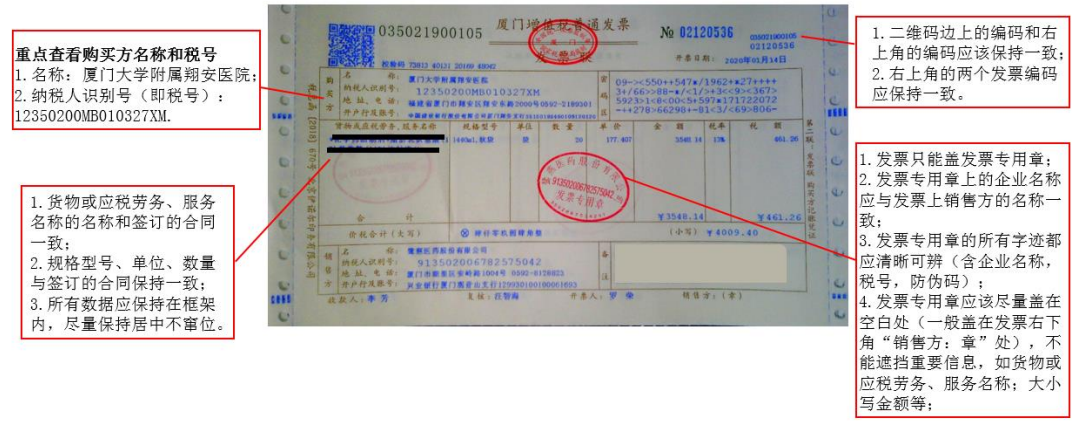

其余部分的所有内容都应清晰可辨,若有信息不全的,务必退回给供应商重新开票!

图 13. 发票格式要求图

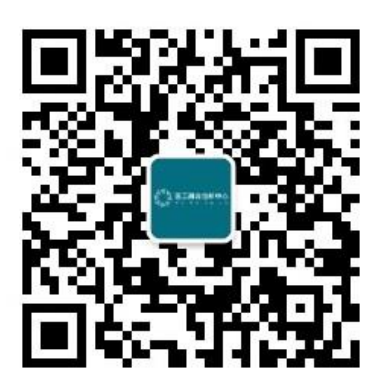

图 14. 智管行供应商平台对应微信公众号

厦门大学附属翔安医院

设备物资部

2023年7月16日